# **Evidência de Testes**

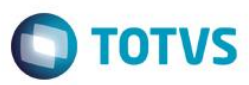

## Evidência de Testes

| Produto:                  | SIGALOJA                        |
|---------------------------|---------------------------------|
| Versão:                   | P11.8                           |
| Produto/Versão Integrado: |                                 |
| Banco de Dados:           | Progress, Oracle, SQL, Informix |

### . Evidência e sequência do passo a passo 🖉

#### Pré-Requisitos:

- ✓ Preencha os parâmetros MV\_TPABISS = 2 e MV\_DESCISS = .T.
- Em "Atualizações / Cadastro / Clientes" na aba 'Fiscais' preencha o campo A1\_RECISS = S

| Clientes - ALTERAR |                  |              |               |                                     |
|--------------------|------------------|--------------|---------------|-------------------------------------|
| <u>C</u> adastrais | <u>A</u> dm/fin. | Eiscais      | Vendas        | Outros                              |
| End.Entrega        |                  | Recolhe ISS  | SUFRAMA       | ISS no Preco                        |
|                    |                  | Sim          |               | ▼                                   |
| Desc.p/Sufr.       | Grp.Clientes     | Cep Entr     | Bairro Entr.  |                                     |
| •                  |                  | -            |               |                                     |
| Mun ontr           |                  | Lif Entr     | Tine de Faler | Cod Local                           |
|                    |                  | or End       | Tipo de Esci  |                                     |
|                    |                  |              |               |                                     |
| Tipo Pessoa        |                  | Pais Bacen.  | Cod. Mun. ZF  | Rec. INSS                           |
|                    | •                |              | <i>•</i>      |                                     |
| Rec.COFINS         |                  | Rec. CSLL    |               |                                     |
| Nao                | •                | Nao          | •             |                                     |
| Rec. PIS           |                  | P. Vinculo   | Dt Ini Vincu  | Dt Fim Vincu                        |
| Nao                | •                | P            | / / 32        | 1 1 🕘                               |
| Cd Mun Entre       | Opt. Simples     | Contr TARE ? | F.Ret.ISS     |                                     |
| P                  | -                | •            |               | •                                   |
| Modo Abat Im       |                  | Contribuinte | Recolhe IRRF  | Fome Zero                           |
| Calculo do Sistema | •                | ×            | •             | •                                   |
| Rec. FETHAB        | VIr Min IR       | Opt Simp Nac | To Entidade   |                                     |
| •                  | Nao              |              | T PLENADO     |                                     |
|                    |                  |              | les Ded Lež   |                                     |
|                    |                  | Rec. FAMAD   | inc.Prd.Leit  |                                     |
|                    |                  |              | Luni          |                                     |
|                    |                  |              |               |                                     |
|                    |                  |              |               |                                     |
|                    |                  |              |               |                                     |
|                    |                  |              |               |                                     |
|                    |                  |              |               |                                     |
|                    |                  |              |               |                                     |
|                    |                  |              |               |                                     |
|                    |                  |              |               |                                     |
|                    |                  |              |               |                                     |
|                    |                  |              |               |                                     |
|                    |                  |              |               |                                     |
|                    |                  |              |               |                                     |
|                    |                  |              |               |                                     |
|                    |                  |              |               | Confirmar Fechar Ações relacionadas |
|                    |                  |              |               |                                     |

1

Em "Atualizações / Cadastro / Produtos" cadastre um produto e a alíquota ISS

0

| Cadastrais Imposto                                                                                                    | ne Mrn / Suprimentoe                                                                                                    | C.a. Atendimento                                                                                                    | Direitos Autorais Garantia Estend                                                                                                    | Dutes .                                                                                                    |
|----------------------------------------------------------------------------------------------------|----------------------------------------------------------------------------------------------------|----------------------------------------------------------------------------------------------------|----------------------------------------------------------------------------------------------------|----------------------------------------------------------------------------------------------------|
| Cadinat                                                                                                    |                                                                                                    | Describes*                                                                                                    |                                                                                                    |                                                                                                    |
| .oaigo*<br>001                                                                                                    |                                                                                                    | Descricao*<br>SERVICO ISS                                                                                                    |                                                                                                    | MO P                                                                                                    |
| Inidade*                                                                                                    | Armazem Pad.*                                                                                                    | Grupo                                                                                                    | TE Padrao                                                                                                    | TS Padrao                                                                                                    |
| BD 🔎                                                                                                    | 01 🔎                                                                                                    | 0007                                                                                                    |                                                                                                    | 503 🔎                                                                                                    |
| ieg.Un.Medi.                                                                                                    | Fator Conv.                                                                                                    | Tipo de Conv                                                                                                    |                                                                                                    | Preco Venda                                                                                                    |
| BD 🔎                                                                                                    | 0,00                                                                                                    | Multiplicador                                                                                                    |                                                                                                    | 100,00 🧇                                                                                                    |
| Custo Stand.                                                                                                    | Ult. Calculo                                                                                                    | Ult. Preco                                                                                                    | Moeda C.Std                                                                                                    | Ult. Compra                                                                                                    |
| o,oo                                                                                                    |                                                                                                    | 0,00                                                                                                    | Contra Cunta                                                                                                    |                                                                                                    |
| 0,0000                                                                                                    | cta contabi                                                                                                    | P                                                                                                    |                                                                                                    |                                                                                                    |
| amilia                                                                                                    | Forn. Padrao                                                                                                    | Base Estrut.                                                                                                    | Loja Padrao                                                                                                    | Apropriacao                                                                                                    |
| •                                                                                                    |                                                                                                    | 0                                                                                                    |                                                                                                    | Direto                                                                                                    |
| antasma                                                                                                    | Rastro                                                                                                    | Ult. Revisao                                                                                                    | Fora estado                                                                                                    | % Comissao                                                                                                    |
| •                                                                                                    | Nao utiliza                                                                                                    | 23/06/2016                                                                                                    | •                                                                                                    | 0,00                                                                                                    |
| er.Invent.                                                                                                    | Cod Barras                                                                                                    |                                                                                                    | Cod Form Lot                                                                                                    | Contr.Endere                                                                                                    |
| bad losed                                                                                                    | Destring                                                                                                    | Curtain OB                                                                                                    | 0.0                                                                                                    | Deu Feindur                                                                                                    |
| Nao                                                                                                    | Nao 💌                                                                                                    | Nao permite                                                                                                    | ▼ P                                                                                                    | Rev.Estrutur                                                                                                    |
| /ld Num Seri                                                                                                    | Classe Valor                                                                                                    | Contr. Poten                                                                                                    | Potencia Pad                                                                                                    | FEFO                                                                                                    |
| 1                                                                                                    | P                                                                                                    | Nao 💌                                                                                                    | 0,00                                                                                                    | Sim                                                                                                    |
| lq. de Tela                                                                                                    |                                                                                                    |                                                                                                    |                                                                                                    |                                                                                                    |
| Não                                                                                                    |                                                                                                    |                                                                                                    |                                                                                                    |                                                                                                    |
|                                                                                                    |                                                                                                    |                                                                                                    |                                                                                                    |                                                                                                    |
| eco Venda1 Preco Venda2                                                                                                    | Preco Venda3 Preco Venda4                                                                                                    | Preco Venda5 Preco Venda6 P                                                                                                    | eco Venda7 Preco Venda8 Preco V                                                                                                    | /enda9 Promocao 1 Promocao 2 Promocao                                                                                                    |
| 100,00 0,00                                                                                                    | 0,00 0,00                                                                                                    | 0,00 0,00                                                                                                    | 0,00 0,00                                                                                                    | 0,00 // // //                                                                                                    |
|                                                                                                    |                                                                                                    |                                                                                                    |                                                                                                    |                                                                                                    |
|                                                                                                    |                                                                                                    |                                                                                                    |                                                                                                    |                                                                                                    |
|                                                                                                    |                                                                                                    |                                                                                                    |                                                                                                    |                                                                                                    |
|                                                                                                    |                                                                                                    |                                                                                                    |                                                                                                    |                                                                                                    |
|                                                                                                    |                                                                                                    |                                                                                                    |                                                                                                    |                                                                                                    |
|                                                                                                    |                                                                                                    |                                                                                                    |                                                                                                    |                                                                                                    |
|                                                                                                    |                                                                                                    |                                                                                                    |                                                                                                    |                                                                                                    |
|                                                                                                    |                                                                                                    |                                                                                                    |                                                                                                    | Confirmar Fechar Ações relacio                                                                                                    |
| Atualização de Produtor - ALTERAR                                                                                                    |                                                                                                    |                                                                                                    |                                                                                                    |                                                                                                    |
| Codestai:                                                                                                    |                                                                                                    |                                                                                                    | Disalar Autority                                                                                                    |                                                                                                    |
| <u>Lagastrais</u> imposte                                                                                                    | mrp / Suprimentos                                                                                                    | C₄q. <u>A</u> tendimento                                                                                                    | Unencos Autorais Garantia Estendi                                                                                                    | ua <u>U</u> uiros                                                                                                    |
| Alia, ICMS                                                                                                    | Alia, IPI                                                                                                    | Pos.IP/NCM                                                                                                    | Ex-NCM                                                                                                    | Ex-NBM                                                                                                    |
| 0,00 🧼                                                                                                    | Aliq. IPI<br>0,00                                                                                                    | Pos.IPVNCM                                                                                                    | Ex-NCM                                                                                                    | Ex-NBM                                                                                                    |
| 4.liq. ICMS<br>0,00 ∲<br>4.liq. ISS                                                                                                    | Aliq. IPI<br>0,00 Image: Cod.Serv.ISS                                                                                                    | Pos.IPVNCM                                                                                                    | EX-NCM<br>Solid. Entr.                                                                                                    | Ex-NBM<br>Origem                                                                                                    |
| Niq. ICMS<br>0,00                                                                                                    | Aliq. PI<br>0,00<br>Cod.Serv.ISS                                                                                                    | Pos.IPVNCM Solid. Saida O.00                                                                                                    | Ex-NCM<br>Solid. Entr.                                                                                                    | Ex-NBM<br>Origem                                                                                                    |
| Niq. ICMS<br>0,00                                                                                                    | Aliq, IPI<br>0,00 🛷<br>Cod Serv.ISS<br>Grupo Trib.                                                                                                    | Pos.IPVNCM<br>Sold. Salda<br>0,00                                                                                                    | Ex-NOM<br>Solid. Entr.<br>0.00 @                                                                                                    | Ex-NBM Origem Calcula NSS                                                                                                    |
| Niq. ICMS<br>0,00                                                                                                    | Aliq. PI<br>0,00 Cod Serv.ISS<br>Grupo Trib.                                                                                                    | Pos.PVNCM<br>Solid. Sakia<br>0,00<br>Cont.Seg.Soc                                                                                                    | Ex-NCM<br>Solid Entr.<br>0,00 @<br>Impos.Renda                                                                                                    | Ex-NBM<br>Origem<br>Calcula INSS<br>Nao                                                                                                    |
| Ng, ICMS<br>0,00<br>Ng, ISS<br>5,00<br>1ass Fiscal<br>6 Red, INSS                                                                                                    | Aliq. PI<br>0,00<br>Cod.Serv.ISS<br>Grupo Trib.<br>% Red. IRRF                                                                                                    | Pos. PVNCM<br>Solid. Saida<br>0,00 @<br>Cont Seg.Soc<br>PI de Pauta                                                                                                    | Ex-NOM<br>Sold_Entr.<br>0.00 @<br>Impos.Rends                                                                                                    | Ex-NBM<br>Origem<br>Calcula INSS<br>Nao<br>% Red COFINS                                                                                                    |
| Viq. ICMS<br>0.00<br>1/4g. ISS<br>5.00<br>2/ass. Fiscal<br>4. Red. INSS<br>0.00<br>0.00                                                                                                    | Alq. PI<br>0.00 Cod.Serv.ISS<br>Grupo Trib.<br>% Red. IRRF<br>0.00 Cod                                                                                                    | Pos. PVNCM<br>Sold. Saids<br>0.00 Cont. Seg. Soc<br>PI de Pauta                                                                                                    | Ex-NOM<br>Sold Entr.<br>0.00 Sends<br>Wheel PIS<br>0.00 Sends                                                                                                    | Ex-NBM<br>Origem<br>Calcula INSS<br>Nao<br>% Red COFINS<br>0.00                                                                                                    |
| NR, ICMS<br>0.00 →<br>NR, ISS<br>5.00 →<br>1ass Fiscal<br>64 Red. INSS<br>0.00 →<br>Perc. CSLL<br>0.00 →                                                                                                    | Alq. PI<br>0.00<br>Cod ServISS<br>Grupo Trib.<br>5% Red. IRRF<br>0.00<br>Perc. COFNS                                                                                                    | Pos. PVNCM<br>Sold. Saida<br>0.00<br>Cont. Seg. Soc<br>PI de Pauta<br>Perc. PIS<br>Perc. PIS                                                                                                    | Ex-NCM<br>Sold_Entr:<br>0.00<br>Wrops Rends<br>Wred PIS<br>0.00<br>PI de Pauta                                                                                                    | Ex-NBM<br>Origem<br>Calcula INSS<br>Nao<br>% Red COFINS<br>0.00<br>PICMS Prop.                                                                                                    |
| kk, ICMS<br>0.00 →<br>kkg, ISS<br>5.00 →<br>2lass Fiscal<br>0.00 →<br>Perc. CSLL<br>0.00 →                                                                                                    | Alq. PI<br>0.00<br>Cod ServISS<br>Grupo Trib.<br>5% Red. IRRF<br>0.00<br>Perc. COFNS<br>0.00                                                                                                    | Pos. PVNCM<br>Sold. Saida<br>0.00 Cont. Seg. Soc<br>The Pauta<br>Perc. PIS<br>0.00 Cont.                                                                                                    | Ex-NOM<br>Sold Entr:<br>0.00<br>Wroos Renda<br>WRed PIS<br>0.00<br>PI de Pauta<br>0.00                                                                                                    | Ex-NBM Origem Calcula INSS Nao % Red COFINS 0,00 PICMS Prop. 0,00                                                                                                    |
| Vaj LCMS<br>0.00<br>Vaj LSS<br>5.0<br>1885.Fiscal<br>4. Red. NSS<br>0.00<br>erc. CSLL<br>0.00<br>0.00<br>0.0                                                                                                    | Alq. PI<br>0.00<br>Cod Serv ISS<br>Grupo Trib.<br>% Red. IRRF<br>0.00<br>Perc. COFNS<br>0.00<br>Pis Pauta<br>0.00                                                                                                    | Pos PVNCM<br>Sold Saida<br>0.00<br>Cont Seg Soc<br>Pl de Pauta<br>Perc. PIS<br>0.00<br>Retem PIS<br>Nao                                                                                                    | Ex-NOM<br>Sold_Entr:<br>0.00<br>Wroos Renda<br>WRed PIS<br>0.00<br>PI de Paula<br>0.00<br>Classe Selo                                                                                                    | Ex-NBM Origem Calcula INSS Nao % Red COFINS 0,00 PICMS Prop. 0,00 Alig FECP 0,00 O                                                                                                    |
| Vaj LOMS<br>0.00<br>Vaj LSS<br>5.00<br>4. Red. INSS<br>0.00<br>4. Red. INSS<br>0.00<br>1. Red. INSS<br>0. Red. INSS<br>0. Red. INSS<br>0. Red. INSS<br>0. Red. INSS<br>0. Red. INSS<br>0. Red. INSS<br>0. Red. INSS<br>0. Red. INSS<br>0. Red. INSS<br>0. Red. INSS<br>0. Red. INS                                                                                                    | Alq. PI<br>0.00<br>Cod ServISS<br>Grupo Trib.<br>% Red_ IRRF<br>0.00<br>Perc. COFNS<br>0.00<br>Pis Pauta<br>0.00<br>Pis Pauta                                                                                         | Pos PVNCM<br>Sold. Saida<br>0,00<br>Cont.Seg.Soc<br>Pl de Pauta<br>Perc. PIS<br>0,00<br>Retem PIS<br>Nao                                                                                                    | Ex-NOM<br>Sold_Ent:<br>0.00<br>Wroos Renda<br>Wread PIS<br>0.00<br>PI de Pauta<br>0.00<br>Classe Selo<br>Datase OE                                                                                                    | Ex-NBM<br>Origem<br>Calcula INSS<br>Nao<br>% Red COFINS<br>0.00<br>%<br>PICMS Prop.<br>0.00<br>Alig FECP<br>0.00<br>%                                                                                                    |
| Va_ ICMS<br>0.00 ◆<br>Va_ ISS<br>5.00 ◆<br>1885 Fiscal<br>4. Red. NSS<br>0.00 ◆<br>terc. CSLL<br>0.00 ◆<br>0.00 ◆                                                                                                    | Alq. PI<br>0.00 ↔<br>Cod ServISS<br>Grupo Trib.<br>% Red. IRRF<br>0.00 ↔<br>Perc. COFNS<br>0.00 ↔<br>Pis Paula<br>0.00 ↔<br>Prod. RN9441<br>Sim                                                                       | Pos PVNCM<br>Sold. Saida<br>0,00<br>Cont Seg. Soc<br>PI de Pauta<br>Perc: PIS<br>0,00<br>Retem PIS<br>Nao<br>T                                                                                                    | Ex-NOM<br>Sold_Ent:<br>0.00<br>Wropos Renda<br>Wropos Renda<br>Pi de Pauta<br>0.00<br>Classe Selo<br>Classe Selo<br>Retem COF<br>Nao                                                                                                    | Ex-NBM<br>Origem<br>Calcula INSS<br>No<br>% Red: COFINS<br>0.00<br>%<br>PICMS Prop.<br>0.00<br>Alig FECP<br>0.00<br>PICMS rop.                                                                                                    |
| Vaj LCMS<br>0.00<br>Vaj LSS<br>5.00<br>2.00<br>4. Red. NSS<br>0.00<br>4. Red. NSS<br>0.00<br>0.00<br>0.0       | Alq. PI<br>0.00 ↔<br>Cod ServISS<br>Grupo Trib.<br>% Red. IRRF<br>0.00 ↔<br>Perc. COFINS<br>0.00 ↔<br>Pis Pauta<br>0.00 ↔<br>Pis Pauta<br>0.00 ↔<br>Pis Pauta<br>0.00 ↔<br>Pis Pauta<br>0.00 ↔<br>Pis Pauta<br>0.00 ↔ | Pos PVNCM<br>Sold. Saida<br>0,00<br>Cont Seg. Soc<br>PI de Pauta<br>Perc. PIS<br>0,00<br>Retem PIS<br>Nao<br>Retem CSLL<br>Nao<br>Ret Operação                                                                                                    | Ex-NOM<br>Sold_Entr:<br>0.00<br>Impos Renda<br>%Red PIS<br>0.00<br>PI de Pauta<br>0.00<br>Classe Selo<br>Classe Selo<br>Retern COF<br>Nao<br>Rena ISS Pa                                                                                                    | Ex-NBM<br>Origem<br>Calcula INSS<br>Nao<br>% Red COFINS<br>0.00<br>% Red COFINS<br>0.00<br>Alty FECP<br>0.00<br>Alty FECP<br>0.00<br>Colored                                                                                                    |
| Ale, ICMS<br>0.00 →<br>Ale, ISS<br>5.00 →<br>Class Fiscal<br>4/4 Red. INSS<br>0.00 →<br>Perc. CSLL<br>0.00 →<br>Perc. CSLL<br>0.00 →<br>Ale, FABOV<br>0.00 →<br>20FINS Pauta<br>0.00 →                                                                                                    | Alq. PI<br>0.00 ↔<br>Cod ServISS<br>Grupo Trib.<br>% Red. IRRF<br>0.00 ↔<br>Perc. COFINS<br>0.00 ↔<br>Pis Pauta<br>0.00 ↔<br>Prod. RN9441<br>Sim<br>CNAE                                                              | Pos PVNCM<br>Sold. Saida<br>0,00<br>Cont Seg.Soc<br>PI de Pauta<br>Perc. PIS<br>0,00<br>Retem PIS<br>Nao<br>Retem CSLL<br>Nao<br>RetOperação<br>Não<br>V                                                                                                    | Ex-NOM<br>Sold_Entr:<br>0.00<br>*/Red PIS<br>0.00<br>PI de Pauta<br>0.00<br>Classe Selo<br>Classe Selo<br>Retern COF<br>Nao<br>Regra SS Pg                                                                                                    | Ex-NBM<br>Origem<br>Calcula INSS<br>Noo<br>% Red COFINS<br>0.00<br>PICMS Prop.<br>0.00<br>Alig FECP<br>0.00<br>PIF.Fundersul<br>0.000000<br>Crd Estimulo<br>0.00                                                                                                    |
| Ale, ICMS<br>0.00 →<br>Ale, ISS<br>5.00 →<br>2lass Fiscal<br>4k Red. INSS<br>0.00 →<br>Perc. CSLL<br>0.00 →<br>Perc. CSLL<br>0.00 →<br>Ale, FABOV<br>0.00 →<br>200 →<br>Ale, FABOV<br>0.00 →<br>Ale, FABOV<br>0.00 →<br>Ale, FABOV                                                                                                    | Akq. PI<br>0.00<br>Cod ServISS<br>Grupo Trib.<br>% Red. IRRF<br>0.00<br>%<br>Perc. COFINS<br>0.00<br>Pis Paula<br>0.00<br>Prod. RN9441<br>Sim<br>CINAE<br>C. Trib. Mun                                                | Pos PVNCM<br>Sold. Saida<br>0,00<br>Cont Seg.Soc<br>PI de Pauta<br>Perc. PIS<br>0,00<br>Retem PIS<br>Nao<br>Retem CSLL<br>Nao<br>Retem CSLL<br>Nao<br>X                                                                                                    | Ex-NOM<br>Sold_Ent:<br>0.00<br>*/Red PIS<br>0.00<br>PI de Pauta<br>0.00<br>Classe Selo<br>Classe Selo<br>Retern COF<br>Nao<br>Regra ISS Pg                                                                                                    | Ex-NBM<br>Origem<br>Calcula NISS<br>Noo<br>Sred COFNS<br>0.00<br>PICMS Prop.<br>0.00<br>Alig FECP<br>0.00<br>PCF undersul<br>0.000000<br>Crid Estimulo<br>0.00<br>Alig FETHAB                                                                                                    |
| Viq. ICMS<br>0.00 ◆<br>Viq. ISS<br>5.00 ◆<br>1868-Fiscel<br>6.Red. NSS<br>0.00 ◆<br>vig. FAOV<br>0.00 ◆<br>0.00 ◆<br>0.00 ◆<br>Vig. FAOV<br>0.00 ◆                                                                                                    | Akq. PI<br>0.00<br>Cod ServISS<br>Grupo Trib.<br>% Red. IRRF<br>0.00<br>%<br>Perc. COFINS<br>0.00<br>Pis Pauta<br>0.00<br>Prod. RNS441<br>Sim<br>CINAE<br>C. Trib. Mun                                                | Pos. PVNCM<br>Sold. Saida<br>0,00<br>Cont Seg. Soc<br>PI de Pauta<br>Perc. PIS<br>0,00<br>Retem PIS<br>Nao<br>Retem CSLL<br>Nao<br>Ret Operação<br>Não<br>V                                                                                                    | Ex-NOM<br>Sold_Ent:<br>0.00<br>*/Red PIS<br>0.00<br>PI de Pauta<br>0.00<br>Classe Selo<br>Classe Selo<br>Retern COF<br>Nao<br>Regra ISS Pg                                                                                                    | Ex-NBM<br>Origem<br>Calcula NSS<br>Noo<br>% Red COFNS<br>0.00<br>PICMS Prop.<br>0.00<br>Alig FECP<br>0.00<br>PF.Fundersul<br>0.000000<br>Crd Estimulo<br>0.00<br>Alig. FETHAB<br>0.00                                                                                                    |
| Viq. ICMS<br>0.00 ◆<br>Viq. ISS<br>5.00 ◆<br>1868.F //s cel<br>4. Red. NSS<br>0.00 ◆<br>verc. CSLL<br>0.00 ◆<br>0.00 ◆<br>0.00 ◆<br>0.00 ◆<br>VerbS Pauta<br>0.00 ◆<br>VerbS Pauta<br>0.00 ◆                                                                                                    | Akq. PI<br>0.00 ↔<br>Cod ServISS<br>Grupo Trib.<br>% Red. IRRF<br>0.00 ↔<br>Perc. COFINS<br>0.00 ↔<br>Prod. RN9441<br>Sim<br>CNAE<br>C. Trib. Mun<br>%Cred. Pres                                                      | Pos. PVNCM<br>Sold. Saida<br>0,00<br>Cont Seg. Soc<br>TH de Pauta<br>Perc. PIS<br>0.00<br>Retem PIS<br>Nao<br>Retem CSLL<br>Nao<br>Retem CSLL<br>Nao<br>T<br>Ret.Operação<br>Não<br>T<br>Alig. FAMAD                                                                                                    | Ex-NOM<br>Sold_Ent:<br>0.00<br>*/Red PIS<br>0.00<br>PI de Pauta<br>0.00<br>Classe Selo<br>Classe Selo<br>Retern COF<br>Nao<br>Regra ISS Pg<br>Aliq, FACS<br>0.00<br>*/Regra ISS Pg                                                                                                    | Ex-NBM<br>Origem<br>Calcula NISS<br>Noo<br>Sred COFNS<br>0.00<br>PICMS Prop.<br>0.00<br>Alig FECP<br>0.00<br>PIF fundersul<br>0.000000<br>Crd Estimulo<br>0.00<br>Alig FETHAB<br>0.00<br>CEST                                                                                                    |
| Viq. ICMS<br>0.00<br>0.00<br>0 | Akq. PI<br>0.00<br>Cod ServISS<br>Grupo Trib.<br>% Red. IRRF<br>0.00<br>Pis Paula<br>0.00<br>Prod. RN9441<br>Sim<br>CNAE<br>C. Trib. Mun<br>C. Trib. Mun<br>S%Cred. Pres<br>0.00<br>%                                 | Pos PVNCM<br>Sold. Saida<br>0,00<br>Cont Seg. Soc<br>VI de Pauta<br>Perc. PIS<br>0,00<br>Retem PIS<br>Nao<br>Retem CSLL<br>Nao<br>Ret Operação<br>Não<br>VIII<br>Alig. FAMAD<br>0,00<br>Sold. Saida<br>VIII<br>VIIII<br>VIII<br>VIII<br>VIIII<br>VIIII<br>VIIII<br>VIIII<br>VIIII<br>VIIII<br>VIIII<br>VIIII<br>VIIII<br>VIIII<br>VIIII<br>VIIII<br>VIIII<br>VIIII<br>VIIIIII<br>VIIII<br>VIIIII<br>VIIIII<br>VIIII<br>VIIII<br>VIIII<br>VIIIIIII<br>VIIII<br>VIIIII<br>VIIIII<br>VIIIII<br>VIIIIIII<br>VIIIIIIII                                                                                                    | Ex-NOM<br>Solid_Entr:<br>0.00<br>*GRed PIS<br>0.00<br>PI de Pauta<br>0.00<br>Classe Selo<br>Classe Selo<br>Retern COF<br>Nao<br>Regra ISS Pg<br>Alig_FACS<br>0.00<br>*GRES Pg                                                                                                    | Ex-NBM<br>Origem<br>Calcula NSS<br>Noo<br>% Red COFNS<br>0.00<br>PICMS Prop.<br>0.00<br>Alig FECP<br>0.00<br>PCF Lundersul<br>0.000<br>Crd Estimulo<br>0.00<br>Alig FETHAB<br>0.00<br>CEST<br>                                                                                                    |
| Viq. ICMS<br>0.00 ◆<br>Viq. ISS<br>5.00 ◆<br>4.Red. NSS<br>0.00 ◆<br>Vig. FABOV<br>0.00 ◆<br>CFINS Pauta<br>0.00 ◆<br>Vig. FABOV<br>0.00 ◆<br>Vig. FABOV<br>0.00 ◆<br>Vig. SRCMPR<br>Não<br>VIG. FABOV                                                                                                    | Alq. PI<br>0.00 ↔<br>Cod ServISS<br>Grupo Trib.<br>% Red. IRAF<br>0.00 ↔<br>Pis Pauta<br>0.00 ↔<br>Prod. RNS441<br>Sim<br>CNAE<br>C. Trib. Mun<br>%Cred. Pres<br>0.00 ↔                                               | Pos PVNCM<br>Sold. Saida<br>0,00<br>Cont Seg. Soc<br>VI de Pauta<br>Perc. PIS<br>0,00<br>Retem PIS<br>Nao<br>Retem CSLL<br>Nao<br>Ret Operação<br>Não<br>VIII<br>Alig. FAMAD<br>0,00<br>Sold. Saida<br>VIII<br>Nao<br>VIII<br>Nao<br>VIII<br>VIIII<br>VIIII<br>VIIIII<br>VIIII<br>VIIII<br>VIIII<br>VIIII<br>VIIII<br>VIIII<br>VIIII<br>VIIII<br>VIIII<br>VIIII<br>VIIII<br>VIIIII<br>VIIII<br>VIIII<br>VIIIII<br>VIIIII<br>VIIIIII<br>VIIIII<br>VIIIII<br>VIIIII<br>VIIIIIII<br>VIIIIIIII                                                                                                    | Ex-NOM<br>Solid_Entr:<br>0.00<br>%Red PIS<br>0.00<br>PI de Pauta<br>0.00<br>Classe Selo<br>Classe Selo<br>Classe Selo<br>Retern COF<br>Nao<br>Regra ISS Pg<br>Aliq_FACS<br>0.00<br>Color CF                                                                                                    | Ex-NBM<br>Origem<br>Calcula INSS<br>Noo<br>% Red COFINS<br>0.00<br>PICMS Prop.<br>0.00<br>Aliq FECP<br>0.00<br>PCF fundersul<br>0.000<br>Crd Estimulo<br>0.00<br>Crd Estimulo<br>0.00<br>CEST<br>CEST                                                                                                    |
| Ale, ICMS<br>0.00 Ale, ISS<br>5.00 Ale Ale Ale Ale Ale Ale Ale Ale Ale Ale                                                                                                    | Alq. PI<br>0.00 ↔<br>Cod ServISS<br>Grupo Trb.<br>% Red. IRF<br>0.00 ↔<br>Pic Paula<br>0.00 ↔<br>Prod. RNS441<br>Sim<br>CNAE<br>C. Trb. Mun<br>%Cred. Pres<br>0.00 ↔                                                  | Pos PVNCM<br>Sold. Saida<br>0,00<br>Cont.Seg.Soc<br>V<br>Pi de Pauta<br>Perc. PiS<br>0,00<br>Retem PIS<br>Nao<br>Retem CSLL<br>Nao<br>Ret Operação<br>Não<br>V<br>Alig. FAMAD<br>0,00<br>0,00<br>Contra de Saida<br>Saida Saida Sa                                                                                                    | Ex-NOM<br>Solid, Entr.<br>0.00<br>Impos Renda<br>9/Red PIS<br>0.00<br>PI de Pauta<br>0.00<br>Classe Selo<br>Classe Selo<br>Classe Selo<br>Retem COF<br>Nao<br>Regra ISS Pg<br>Aliq, FACS<br>0.00<br>Eng, PI                                                                                                    | Ex-NBM<br>Origem<br>Calcula INSS<br>Noo<br>Y: Red COFINS<br>0.00<br>PICMS Prop.<br>0.00<br>Aliq FECP<br>0.00<br>PCF fundersul<br>0.0000000<br>Crd Estimulo<br>0.00<br>CEST<br>CEST<br>                                                                                                    |
| Ale, ICMS<br>0.00 Ale, ISS<br>5.00 Ale Ale Ale Ale Ale Ale Ale Ale Ale Ale                                                                                                    | Alq. PI<br>0.00 ↔<br>Cod ServISS<br>Grupo Trb.<br>% Red. IRF<br>0.00 ↔<br>Pis Pauta<br>0.00 ↔<br>Prod. RN8441<br>Sim<br>CNAE<br>C. Trb. Mun<br>%Cred. Pres<br>0.00 ↔                                                  | Pos PVNCM<br>Sold. Saida<br>0,00<br>Cont.Seg.Soc<br>V<br>Pi de Pauta<br>Perc. PIS<br>0,00<br>Retem PIS<br>Nao<br>Retem CSLL<br>Nao<br>Ret Operação<br>Não<br>V<br>Alig. FAMAD<br>0,00<br>0,00<br>Contra de Saida<br>Saida Saida Sa                                                                                                    | Ex-NOM<br>Solid, Entr.<br>0.00<br>Impos Renda<br>9/Red PIS<br>0.00<br>PI de Pauta<br>0.00<br>Classe Selo<br>Classe Selo<br>Classe Selo<br>Retern COF<br>Nao<br>Regra ISS Pg<br>Aliq, FACS<br>0.00<br>Eng, PI                                                                                                    | Ex-NBM<br>Origem<br>Calcula INSS<br>Nao<br>Y: Red COFINS<br>0.00<br>PICMS Prop.<br>0.00<br>Aliq FECP<br>0.00<br>PCF undersul<br>0.0000000<br>Crd Estimulo<br>0.00<br>Calcula INSS<br>Calcula INSS<br>Calcula INSS<br>Calcula INSS<br>Calcula INSS<br>0.00<br>Calcula INSS<br>Calcula INSS<br>0.00<br>Calcula INSS<br>Calcula INSS<br>0.00<br>Calcula INSS<br>Calcula INSS<br>0.00<br>Calcula INSS<br>Calcula INSS<br>0.00<br>Calcula INSS<br>Calcula INSS<br>0.00<br>Calcula INSS<br>Calcula INSS<br>Calcula INS                                                                                                    |
| Alc, ICMS<br>0,00<br>Alc, ISS<br>5,00<br>Class Fiscal<br>% Red. INSS<br>0,00<br>Perc. CSLL<br>0,00<br>COFINS Pauta<br>0,00<br>Alc, FABOV<br>0,00<br>Alc, FABOV<br>0,00<br>Alc, FABOV<br>0,00<br>Alc, FABOV<br>0,00<br>COFINS Pauta<br>0,00<br>Alc, FABOV<br>0,00<br>COFINS Pauta<br>0,00<br>COFINS RUIA<br>0,00<br>COFINS RUIA<br>0,00<br>COFINS Pauta<br>0,00<br>COFINS RUIA<br>0,00<br>COFINS Pauta<br>0,00<br>COFINS Pauta<br>0,00<br>COFINS PAUTA<br>0,00<br>COFINS PAUTA<br>COFINS PAUTA<br>COFINS PAUTA<br>COFI                                                                                                    | Alq. PI<br>0.00 ↔<br>Cod ServISS<br>Grupo Trb.<br>% Red. IRAF<br>0.00 ↔<br>Pic Pauta<br>0.00 ↔<br>Prod. RNS441<br>Sim<br>CI./AE<br>C. Trib. Mun<br>%Cred. Pres<br>0.00 ↔                                              | Pos PVNCM<br>Sold. Saida<br>0,00<br>Cont.Seg.Soc<br>V<br>Proc. PiS<br>0,00<br>Retem PIS<br>Nao<br>Retem CSLL<br>Nao<br>Ret Operação<br>Não<br>V<br>Alig. FAMAD<br>0,00<br>Preco VendaS<br>Preco VendaS<br>P      | Ex-NOM<br>Solid. Entr:<br>0.00<br>Impos Renda<br>9/Red PIS<br>0.00<br>PI de Pauta<br>0.00<br>Classe Selo<br>Classe Selo<br>Classe Selo<br>Retern COF<br>Nao<br>Regra ISS Pg<br>Aliq. FACS<br>0.00<br>Eng. PI<br>PI de Pauta<br>0.00<br>PI de Pauta<br>0.00<br>PI de Pauta<br>PI de Pauta<br>PI de                                                                                                    | Ex-NBM<br>Origem<br>Calcula NSS<br>Nao<br>% Red COFNS<br>0,00<br>PICMS Prop.<br>0,00<br>PICMS Prop.<br>0,00<br>Aliq FECP<br>0,00<br>PrF undersul<br>0,000000<br>Crd Estimulo<br>0,00<br>Crd Estimulo<br>0,00<br>CEST<br>Promocao 1<br>Promocao 2<br>Promocao 2<br>Prom                                                                                                    |
| Akr. EMS<br>0.00 Akr. ESS<br>5.00 Akr. ESS<br>5.00 Akr. ESS<br>0.00 Akr. Fascal<br>% Red. INSS<br>0.00 Akr. Fasov<br>0.00 Akr. FASOV<br>0.00 Akr. FASOV<br>0.00                                                                                                    | Alq. PI<br>0.00 ↔<br>Cod ServISS<br>Grupo Trb.<br>% Red. RRF<br>0.00 ↔<br>Pis Pauta<br>0.00 ↔<br>Pis Pauta<br>0.00 ↔<br>Pis Pauta<br>C. Trib. Mun<br>%Cred. Pres<br>0.00 ↔                                            | Pos PVNCM<br>Sold. Saida<br>0,00<br>Cont.Seg.Soc<br>PI de Pauta<br>Perc. PIS<br>0,00<br>Retem PIS<br>Nao<br>Retem CSLL<br>Nao<br>Ret Operação<br>Não<br>Văo<br>Pico Venda5<br>Preco Venda6<br>Preco Venda6<br>Preco Vend         | Ex-NOM<br>Sold Entr.<br>0.00 ↔<br>Impos Rends<br>Wade PIS<br>0.00 ↔<br>PI de Pauta<br>0.00 ↔<br>Classe Selo<br>Retern COF<br>Nao<br>Regra ISS Pg<br>Alto FACS<br>0.00 ↔<br>Eng. PI<br>D                                                                                                    | Ex-NBM<br>Crigem<br>Calcula NSS<br>Nao<br>% Red COFNS<br>0.00 ↔<br>PICMS Prop.<br>0.00 ↔<br>Aliq FECP<br>0.00 ↔<br>Crd Estimulo<br>0.00 ↔<br>Crd Estimulo<br>0.00 ↔<br>CeST<br>                                                                                                    |
| Alc, ICMS<br>0,00 Alc, ISS<br>5,00 Class Flacal<br>2 Sol Class Flacal<br>2 K Red. INSS<br>0,00 Part. CSLL<br>0,00 Part. CSLL<br>0,00 Alc, FABOV<br>0,00 Alc, FABOV<br>0,00 Alc, F                                                                                                    | Alq. PI<br>0.00 ↔<br>Cod ServISS<br>Grupo Trb.<br>54 Red. IRRF<br>0.00 ↔<br>Perc. COFINS<br>0.00 ↔<br>Prod. RN944i<br>Sim ★<br>CNAE<br>C. Trib. Mun<br>C. Trib. Mun<br>54 Cred. Pres<br>0.00 ↔                        | Pos. PVNCM           Sold. Saida           0.00           Cont. Seg. Soc           Image: Sold Saida           Perce. PIS           0.00           Retem PIS           Nao           Retem CSLL           Nao           Não           Vião           O.00           0.00                                                                                                    | Ex-NOM<br>Sold Entr:<br>0.00 ↔<br>Propos Rends<br>0.00 ↔<br>Pri de Pauta<br>0.00 ↔<br>Classe Selo<br>Classe Selo<br>Regra ISS Pg<br>Altq. FACS<br>0.00 ↔<br>Eng. PI<br>Difference Selo<br>Eng. PI<br>Difference Selo<br>Eng. PI<br>Difference Selo<br>0.00 ↔<br>Eng. PI<br>Difference Selo<br>0.00 ↔<br>Eng. PI<br>Difference Selo<br>0.00 ↔<br>Eng. PI<br>Difference Selo<br>0.00 ↔<br>Eng. PI<br>Difference Selo<br>0.00 ↔<br>Eng. PI<br>Difference Selo<br>0.00 ↔<br>Eng. PI<br>Difference Selo<br>0.00 ↔<br>Eng. PI<br>Difference Selo<br>0.00 ↔<br>Preco Venda7<br>Preco Venda8<br>Preco Venda8<br>Preco V                                                                                                    | Ex-NBM<br>Crigen<br>Calcula NSS<br>Nao<br>% Red COFNS<br>0.00 ↔<br>PICMS Prop.<br>0.00 ↔<br>Alq FECP<br>0.00 ↔<br>Crd Estimula<br>0.00000 ↔<br>Crd Estimula<br>0.00 ↔<br>Crd Estimula<br>0.00 ↔<br>Crd Estimula<br>0.00 ↔<br>Crd Estimula<br>0.00 ↔                                                                                                    |
| Ale, ICMS<br>0,00 Ale, ISS<br>5,00 Ale, ISS<br>5,00 Ale, ISS<br>0,00 Ale FABOV<br>0,00 Ale FABOV<br>0,00 A                                                                                                    | Alq. PI<br>0.00 ↔<br>Cod ServISS<br>Grupp Trb.<br>94 Red. IRRF<br>0.00 ↔<br>Perc. COFNS<br>0.00 ↔<br>Prod. RN9441<br>Sim ★<br>CNAE<br>C. Trb. Mun<br>54Cred. Pres<br>0.00 ↔                                           | Pos. PVNCM<br>Sold. Saida<br>0.00<br>Cont. Seg. Soc<br>PI de Pauta<br>Perc. PIS<br>0.00<br>Retem PIS<br>Nao<br>Retem CSLL<br>Nao<br>Retem CSLL<br>Nao<br>Não<br>Văo<br>Preco VendaS<br>Preco VendaS<br>Preco     | Ex-NCM<br>Sold. Entr:<br>0.00<br>Wropos.Rends<br>Wropos.Rends<br>0.00<br>PI de Pauta<br>0.00<br>Classe Selo<br>Classe Selo<br>Regra ISS Pg<br>Alle, FACS<br>0.00<br>Eng. PI<br>DOB<br>PI de Pauta<br>Regra ISS Pg<br>Alle, FACS<br>0.00<br>Eng. PI<br>PI de Pauta<br>Alle, FACS<br>0.00<br>0.00<br>Eng. PI<br>PI de Pauta<br>Alle, FACS<br>0.00<br>0.00<br>Eng. PI<br>PI de Pauta<br>PI de Pauta<br>Regra ISS Pg<br>0.00<br>0.00 | Ex-NBM<br>Origem<br>Calcula NISS<br>Nao<br>* Red COFNS<br>0.00<br>PICMS Prop.<br>0.00<br>PICMS Prop.<br>0.00<br>Alty FECP<br>0.00<br>Crd Estimulo<br>0.00<br>Crd Estimulo<br>0.00<br>Cest<br>Promocao 2 Promocao 2 Promocao 2 Cest<br>                                                                                                    |
| Ale, ICMS<br>0,00 Ale, ISS<br>5,00 Ale, ISS<br>5,00 Ale, ISS<br>0,00 Ale Facal<br>Ale FABOV<br>0,00 Ale FABOV<br>0,00 Ale FA                                                                                                    | Alq. PI<br>0.00 ↔<br>Cod ServISS<br>Grupp Trb.<br>% Red. IRRF<br>0.00 ↔<br>Perc. COFNS<br>0.00 ↔<br>Prod. RN9441<br>Sim ▼<br>CNAE<br>CNAE<br>C. Trb. Mun<br>S4Cred. Pres<br>0.00 ↔                                    | Pos PVNCM<br>Sold. Saida<br>0.00<br>Cont. Seg. Soc<br>PI de Pauta<br>Perc. PIS<br>0.00<br>Retem PIS<br>Nao<br>Retem CSLL<br>Nao<br>Não<br>Não<br>Não<br>Não<br>Não<br>Não<br>Não<br>Preco Vendas<br>Preco Vendas | EX-NOM<br>Sold Entr:<br>0.00<br>Wropes Rends<br>Wropes Rends<br>Difference of the Paula<br>O.00<br>PI de Paula<br>O.00<br>Classes Selo<br>Classes Selo<br>Retern COF<br>Noo<br>Regra ISS Pg<br>Alkg. FACS<br>0.00<br>Eng. PI<br>Difference of the Paula Preco Vendas<br>Reco Venda?<br>Preco Vendas<br>Preco Vendas<br>Preco Ven                                                                                                    | Ex-NBM<br>Crigem<br>Calcula NISS<br>Nao<br>% Red COFNS<br>0.00<br>% Red COFNS<br>0.00<br>%<br>PICMS Prop.<br>0.00<br>%<br>Alig FECP<br>0.00<br>%<br>Crd Estimulo<br>0.00<br>Crd Estimulo<br>0.00<br>%<br>Crd Estimulo<br>0.00<br>%<br>Crd Estimulo<br>Crd Estimulo<br>Crd Estimulo<br>Crd Estimulo<br>Crd Estimulo<br>Crd Estimulo<br>Crd Est |
| Nike, ICMS         0.00         Nike, ISS         5.00         Disss Fiscal                                                                                                    | Alq. PI<br>0.00 ↔<br>Cod ServISS<br>Grupp Trib.<br>% Red. IRRF<br>0.00 ↔<br>Perc. COFNS<br>0.00 ↔<br>Prod. RN9441<br>Sim ▼<br>CNAE<br>C. Trib. Mun<br>54Cred. Pres<br>0.00 ↔                                          | Pos PVNCM<br>Sold. Saida<br>0.00 Cont. Seg. Soc<br>Cont. Seg. Soc<br>PI de Pauta<br>Perc. PIS<br>0.00 Cont<br>Retem PIS<br>Nao<br>Retem CSLL<br>Nao<br>Retem CSLL<br>Nao<br>Retem CSLL<br>Nao<br>Retem CSLL<br>Nao<br>Picco Vendas<br>Preco Vendas<br>Prec       | EX-NOM<br>Sold Entr:<br>0.00<br>Wroos Renda<br>Wroos Renda<br>0.00<br>PI de Paula<br>0.00<br>Classe Seto<br>Retern COF<br>Nao<br>Regra ISS Pg<br>Alk, FACS<br>0.00<br>Eng. PI<br>D<br>Preco Venda?<br>Preco Venda8<br>Preco V                                                                                                    | Ex-NBM  Crigem  Calcula INSS  Nao  % Red COFNS  0.00  PICMS Prop.  0.00  Alig FECP  0.00  Pr.Fundersul  0.00  Crd Estimulo  0.00  Crd Estimulo  0.00  Crd Crd Estimulo  0.00  Crd Crd Crd Crd Crd Crd Crd Crd Crd Cr                                                                                                    |
| kg. ICMS<br>0.00 ↔<br>kg. ISS<br>5.00 ↔<br>Isss Fiscal<br>1.00 ↔<br>erc. CSLL<br>0.00 ↔<br>kg. FABOV<br>0.00 ↔<br>VrBS RICMPR<br>Não<br>0.00 ↔<br>VrBS RICMPR<br>Não<br>0.00 ↔<br>VrBS RICMPR<br>Não<br>0.00 ↔<br>100,00 ↔<br>0.00 ↔                                                                                                    | Alq. PI<br>0.00 ↔<br>Cod ServISS<br>Grupo Trib.<br>% Red. IRRF<br>0.00 ↔<br>Perc. COFNS<br>0.00 ↔<br>Prod. RN944i<br>Sim ▼<br>CNAE<br>C. Trib. Mun<br>\$4Cred. Pres<br>0.00 ↔<br>96 Cred. Pres<br>0.00 ↔              | Pos PVNCM<br>Sold. Saida<br>0.00 Cont. Seg. Soc<br>Cont. Seg. Soc<br>PI de Pauta<br>Perc. PIS<br>0.00 Retem PIS<br>Naco C<br>Retem CSLL<br>Naco C<br>Retem CSLL<br>Naco C<br>Retem CSLL<br>Naco C<br>Retem CSLL<br>Naco C<br>Picco Venda5 Preco Venda6 P<br>0.00 0,00 0,00 0                                                                                                    | EX-NOM<br>Sold Entr:<br>0.00<br>Wroos Renda<br>Wroos Renda<br>0.00<br>PI de Pauta<br>0.00<br>Classe Selo<br>Retem COF<br>Nao<br>Regra ISS Pg<br>Aliq. FACS<br>0.00<br>Enq. PI<br>D<br>Preco Venda5<br>0.00<br>Preco V                                                                                                    | Ex-NBM<br>Origem<br>Calcula INSS<br>Nao<br>% Red COFNS<br>0.00<br>PICMS Prop.<br>0.00<br>Alty FECP<br>0.00<br>Pr.Fundersul<br>0.00<br>Crd Estimulo<br>0.00<br>Crd Estimulo<br>0.                                                                                                    |
| kg. ICMS<br>0.00<br>14g. ISS<br>5.00<br>5.00<br>5.00<br>5.00<br>4. Red. NSS<br>0.00<br>erc. CSLL<br>0.00<br>0.00                                                                                                    | Alq. PI<br>0.00 ↔<br>Cod ServISS<br>Grupo Trib.<br>9<br>9<br>9<br>9<br>9<br>9<br>9<br>9<br>9<br>9<br>9<br>9<br>9                                                                                                    | Pos PVNCM<br>Sold. Saida<br>0,00 Cont Seg. Soc<br>Cont Seg. Soc<br>PI de Pauta<br>Perc. PIS<br>0,00 Retem PIS<br>Nao<br>Retem CSLL<br>Nao<br>Ret.Operação<br>Não<br>Não<br>Não<br>Perco Venda5<br>Preco Venda5<br>Preco Venda6<br>Preco Venda6<br>Preco          | Ex-NOM<br>Sold Entr:<br>0.00<br>Wroos Renda<br>Wroos Renda<br>PI de Pauta<br>0.00<br>Classe Selo<br>Reterr COF<br>Nao<br>Regra SS Pg<br>Alig, FACS<br>0.00<br>Eng. PI<br>PI de Pauta<br>0.00<br>Preco Venda8<br>Preco Venda8<br>0.00<br>Preco Venda8<br>Preco Venda8                                                                                                    | Ex-NBM  Crigem  Calcula NISS  Calcula NISS  Solution  Solution  Solution  Solution  Calcula NISS  Do  Solution  Solution  Solution  Solution  Solution  Solution  Calcula NISS  Cold Estimulo  Solution  Cold Estimulo  Solution  Calcula NIS  Calcula NIS  Calcula NISS  Calcula NISS  Tenda9  Promocao 1  Promocao 2  Promocao 1  Cold I  Cold I  Calcula NIS  Tenda9  Promocao 1  Promocao 2  Promocao 1  Cold I  Calcula NIS  Calcula NIS  Calcula NIS  Calcula NIS  Calcula NIS  Calcula NIS  Tenda9  Promocao 1  Promocao 2  Promocao 1  Cold I  Calcula NIS  Tenda9  Promocao 1  Calcula NIS  Calcula NIS  Calcula N                                                                                                    |

Ο ΤΟΤΥς

2

# Evidência de Testes

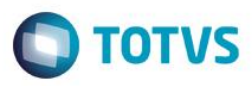

 Em "Atualizações / Cadastro / Cond. Pagamento" e cadastre uma forma de pagamento que tenha mais de uma parcela e preencha o campo de 'Forma Pgto'

| Condição de Pagamento - ALTERAR  |                       |                          |                     | ×                                   |
|----------------------------------|-----------------------|--------------------------|---------------------|-------------------------------------|
| Codigo*<br>003                   | Tipo*                 | Cond. Pagto*<br>30,60,90 |                     | Descricao*<br>3 X Fl                |
| IPI (N/J/S)                      | Dias da Cond          | •                        | Desc.Financ.        | Dias p/Desc.                        |
| Forma Pgto                       | % Acres.Fin.          | ICIM Solid.              | Acres.Financ Normal | Lim.Superior                        |
| Lim.In ferior                    | Plano                 | Juros Cartao             | ×                   | Adiantamento                        |
| Agrega Acrs.                     | Lim. Dias Pg          | Con Corrente<br>Nao      | Hora Exp.           |                                     |
| Item Tipo Cond. Pagto            | lpi (N/J/S) Dias da C | ond ICM Solid. % Rateio  |                     | 0.00                                |
|                                  |                       |                          |                     |                                     |
|                                  |                       |                          |                     |                                     |
|                                  |                       |                          |                     |                                     |
|                                  |                       |                          |                     |                                     |
|                                  |                       |                          |                     |                                     |
|                                  |                       |                          |                     |                                     |
|                                  |                       |                          |                     |                                     |
|                                  |                       |                          |                     | -                                   |
| 4                                |                       |                          |                     |                                     |
| Registro: 🕢 3 🕨 🔎 Status: Em Edi | lição                 |                          |                     | Confirmar Fechar Ações relacionadas |

 Em "Atualizações / Cadastro / Natureza" e altere o campo 'Calcula ISS' para a natureza preenchida na forma de pagamento acima

| ividência de T                    | estes         |              |                  | (                | <b>ΤΟΤΛ</b> |
|-----------------------------------|---------------|--------------|------------------|------------------|-------------|
| 🔊 Atualização de Naturezas - ALTE | PAR           |              |                  |                  | ×           |
| Dados da Natureza                 | Impostos      | Fiscal       | Jurídico Dados ( | Contábeis Outros |             |
| Calcula IRRF*                     | Calcula ISS*  | Porc IRRF    | Calcula INSS     | * Porc INSS      |             |
| Nao 💌                             | Sim 💌         | 0,00 🧇       | Nao              | • 0,00           |             |
| Calcula CSLL*                     | Calc. COFINS* | Calcula PIS* | Porc CSLL        | Porc COFINS      |             |
| Nao                               | Nao 💌         | Nao          | • 0,00           | 0,00             |             |
| Porc PIS                          | Ded.PIS*      | Ded Cofins*  | Base COFINS      | Base PIS         |             |
| 0,00                              | Nao           | Nao          | 0,00             | 0,00             |             |
| Tp Reg                            | •             | Juros Cap.   | Calc.Fumipeq     | Aliq.Fumipeq     |             |
|                                   |               |              |                  |                  |             |
|                                   |               |              |                  |                  |             |

 Em "Atualizações / Gerencia Vendas / Tipo Entrada | Saida" e cadastre uma TES para serviço com os campos 'Calculo ISS' e 'L. Fiscal ISS' preenchidos e utilize esta TES como padrão no produto cadastrado acima

| Adm                   | /fin/custo  |                            | Impostos |                       | <u>O</u> utros         |                   |             |              |
|-----------------------|-------------|----------------------------|----------|-----------------------|------------------------|-------------------|-------------|--------------|
| Calcula ICM S*<br>Nao | C           | Calcula IPI*<br>Nao 💌      | C        | od. Fiscal*           | Txt Padrao*<br>SERVICO |                   |             |              |
| 0,00                  | 9           | 6Red.do IPI<br>0,00 🛷      | L        | Fisc. ICMS*<br>Dutros | L.Fiscal IPI*          | Destaca IP<br>Nao | 1*<br>•     |              |
| PI na base*           | C           | calc.Dif.lcm*              | C        | alc.lpi.Fre           | Calculo ISS            | L.Fiscal ISS      | -           |              |
| Ir. Livro             | M           | lat.Consumo                | F        | ormula                | Agrega Valor           | Outos             |             |              |
|                       | 1           | Não 💌                      | C        | 001 🔎                 | Sim                    | •                 |             |              |
| grega Solid<br>Sim    | L           | Fisc. CIAP<br>Nao          | D        | esp.Ac. IPI           | Form. Livro            |                   |             |              |
| l Bruto               | B           | IS.ICMS ST                 | %        | Red.ICMS ST           | %Red.do ISS            |                   |             |              |
| esp. Ac ICMS          |             | VII.Equido                 |          | t Trib ICM            |                        |                   |             |              |
| Sim                   |             | •                          | Ē        | P                     | Nao Considera          |                   |             |              |
| red.PIS/COF           |             | •                          | %        | Base PIS              | %Base COF              | IPI s/N.Trib      | •           |              |
| CM Diferido           |             |                            | Т        | f.Deb/Crd.            | Icms Observ.           |                   |             |              |
| Nao Diferido          |             | •                          | Ν        | lao 🔻                 | •                      |                   |             |              |
| iolid. Obs            |             |                            | Pe       | erc.ICM DIF           | Utiliza Selo           |                   |             |              |
|                       | Lançar      | nentos da Apuração de ICMS |          |                       |                        |                   |             |              |
| q. Lanc. Cod Lanc     | Cod. Apura. | Descr. Res.                |          |                       |                        | Obs.Lanc.Fis      | Dt.Inclusao | Cod. Reflexo |
|                       |             |                            |          |                       |                        |                   |             |              |

### Sequencia 001:

1. No ambiente "Siga Fat (SIGAFAT)", acesse "Atualizações / Venda Direta / Venda Direta". E faça um atendimento utilizando o cliente e o produto mencionados

Este documento é de propriedade da TOTVS. Todos os direitos reservados. ©

Este documento é de propriedade da TOTVS. Todos os direitos reservados. ©

5

Evidência de Testes

| 100 |       |
|-----|-------|
|     |       |
|     | TOTVS |
|     |       |

| 0 | Venda      | a Assistida - / | Atendimento |                      |              |     |                   |             |          |          |             |                    |            |            |          |              |   | x           |
|---|------------|-----------------|-------------|----------------------|--------------|-----|-------------------|-------------|----------|----------|-------------|--------------------|------------|------------|----------|--------------|---|-------------|
|   | G          | Gravacão        | Detalhes    |                      | Estoque      | 0   | utros             |             |          |          |             |                    |            |            |          |              |   |             |
|   | No Oro     | camento*        |             |                      | Vendedor*    | 0   |                   | Nome Vend   | l.       |          |             |                    |            | Cliente*   | •        |              |   |             |
|   | 00007      | 78              |             |                      | 000001       |     |                   | VENDEDO     | R PADRAO |          |             |                    |            | 02         |          |              |   |             |
|   | Loja C     | liente*         |             |                      | Nome Cliente |     |                   |             |          |          | Dt.Validade | 31                 |            |            |          |              |   |             |
|   |            |                 |             |                      | oziriiloo    |     |                   |             |          |          | 2110012010  |                    |            |            |          |              |   | <b>N</b>    |
|   |            |                 |             |                      |              |     |                   |             |          |          |             |                    |            |            |          |              |   |             |
|   |            |                 |             |                      |              |     |                   |             |          |          |             |                    |            |            |          |              |   | ****<br>*** |
|   |            |                 |             |                      |              |     |                   |             |          |          |             |                    |            |            |          |              |   | \$          |
|   |            |                 |             |                      |              |     |                   |             |          |          |             |                    |            |            |          |              |   | 2           |
|   |            |                 |             |                      |              |     |                   |             |          |          |             |                    |            |            |          |              |   | P           |
|   | ltem<br>D1 | Produto<br>001  | Des         | scricao<br>RVICO ISS |              |     | Quantidade<br>1,0 | Preco Unit. | 100,00   | Vir.item | 100,00 BD   | Desconto<br>0,0000 | Valor Desc | 0,0000     | Entrega? | Data Entrega |   | 2           |
|   |            |                 |             |                      |              |     |                   |             |          |          |             |                    |            |            |          |              |   | Ĩ           |
|   |            |                 |             |                      |              |     |                   |             |          |          |             |                    |            |            |          |              |   |             |
|   |            |                 |             |                      |              |     |                   |             |          |          |             |                    |            |            |          |              |   |             |
|   |            |                 |             |                      |              |     |                   |             |          |          |             |                    |            |            |          |              |   |             |
|   |            |                 |             |                      |              |     |                   |             |          |          |             |                    |            |            |          |              |   |             |
|   |            |                 |             |                      |              |     |                   |             |          |          |             |                    |            |            |          |              |   |             |
|   |            |                 |             |                      |              |     |                   |             |          |          |             |                    |            |            |          |              |   |             |
|   |            |                 |             |                      |              |     |                   |             |          |          |             |                    |            |            |          |              |   |             |
|   |            |                 |             |                      |              |     |                   |             |          |          |             |                    |            |            |          |              |   |             |
|   |            |                 |             |                      |              |     |                   |             |          |          |             |                    |            |            |          |              |   |             |
|   |            |                 |             |                      |              |     |                   |             |          |          |             |                    |            |            |          |              |   |             |
|   |            |                 |             |                      |              |     |                   |             |          |          |             |                    |            |            |          |              |   |             |
|   |            |                 |             |                      |              |     |                   |             |          |          |             |                    |            |            |          |              |   |             |
|   |            |                 |             |                      |              |     |                   |             |          |          |             |                    |            |            |          |              |   |             |
|   |            |                 |             |                      |              |     |                   |             |          |          |             |                    |            |            |          |              |   |             |
|   |            |                 |             |                      |              |     |                   |             |          |          |             |                    |            |            |          |              | Ì |             |
|   | ∢ [        |                 |             |                      |              | III |                   |             |          |          |             |                    |            |            |          |              | • |             |
| 5 | Sub-tot    | tal + imposto   | s           | 100,00               | Desconte     | D % | 0,00              | Desconto \$ |          | 0,00     | Qtde Volume | 1,00               | Total de N | lercadoria | S        | 100,00       |   |             |
|   |            |                 |             |                      |              |     |                   |             |          |          |             |                    |            |            |          |              |   |             |
|   |            |                 |             |                      |              |     |                   |             |          |          |             |                    |            |            |          |              |   |             |

#### 2. Finalize a venda normalmente

Este documento é de propriedade da TOTVS. Todos os direitos reservados. ©

# **Evidência de Testes**

Venda Assistida - Atendimento

| Gravacão                | Detalhes         | Estoque           | Outros     |                 |               |           |            |          |           |        |     |
|-------------------------|------------------|-------------------|------------|-----------------|---------------|-----------|------------|----------|-----------|--------|-----|
| No Orcamento*           |                  | Vendedor*         |            | Nome Vend.      |               |           |            |          | Cliente*  |        |     |
| 000078                  |                  | 000001 🔎          |            | VENDEDOR PADRAO |               |           |            |          | 02        | $\rho$ | E.  |
| Loja Cliente*           |                  | Nome Cliente      |            |                 |               | Dt.Valida | de         |          |           |        | 4   |
| 01                      |                  | SERVICO           |            |                 |               | 27/06/20  | 016 🗾      |          |           |        | -   |
|                         |                  |                   |            |                 |               |           |            |          |           |        | B   |
|                         |                  |                   |            |                 |               |           |            |          |           |        |     |
|                         |                  |                   |            |                 |               |           |            |          |           |        | 200 |
|                         |                  |                   |            |                 |               |           |            |          |           |        |     |
|                         |                  |                   |            |                 |               |           |            |          |           |        |     |
|                         |                  |                   |            |                 |               |           |            |          |           |        | 1   |
|                         |                  |                   |            |                 | Data I        | orma Pgto | Valor Pago | Parcelas | ID Cartão |        | 6   |
| Dinheiro                | Cheque           | Cartao de Credito | Einanciado | Vale Presente   | 26/07/2016 F  | 1         | 95,00      | 3        |           |        | 2   |
| C <u>o</u> nd.negociada | Zerar Pagamentos |                   |            |                 |               |           |            |          |           |        |     |
|                         |                  |                   |            |                 |               |           |            |          |           |        |     |
|                         |                  |                   |            |                 |               |           |            |          |           |        |     |
|                         |                  |                   |            |                 |               |           |            |          |           |        |     |
|                         |                  |                   |            |                 |               |           |            |          |           |        |     |
|                         |                  |                   |            |                 |               |           |            |          |           |        |     |
|                         |                  |                   |            |                 |               |           |            |          |           |        |     |
|                         |                  |                   |            |                 |               |           |            |          |           |        |     |
|                         |                  |                   |            |                 |               |           |            |          |           |        |     |
|                         |                  |                   |            |                 |               |           |            |          |           |        |     |
|                         |                  |                   |            |                 |               |           |            |          |           |        |     |
|                         |                  |                   |            |                 |               |           |            |          |           |        |     |
|                         |                  |                   |            |                 |               |           |            |          |           |        |     |
|                         |                  |                   |            |                 |               |           |            |          |           |        |     |
|                         |                  |                   |            |                 |               |           |            |          |           |        |     |
|                         |                  |                   |            |                 |               |           |            |          |           |        |     |
|                         |                  |                   |            |                 |               |           |            |          |           |        |     |
|                         |                  |                   |            |                 | 4             |           |            |          |           |        |     |
| Condição de Pgto        | 003 ? 3 X FI     |                   |            |                 | Total Parcela | s 95      | 5,00 Troco |          | 0,00      |        |     |
| Sub-total + impostos    | 100,00           | Desconto %        | 0,00 D     | esconto \$      | 0,00 Qtde     | Volume    | 1,00       | Total    | da Venda  | 100,00 |     |
|                         |                  |                   |            |                 |               |           |            |          |           |        | -   |
|                         |                  |                   |            |                 |               |           |            |          |           |        |     |

#### 3. Na tabela SE1 será gravada o valor total e será criado um título de ISS somente com o valor do ISS

|   | E1_ISS | E1_FILIAL | E1_PREFIXO | E1_NUM | E1_PARCELA | E1_TIPO | E1_NATUREZ | E1_PORTADO | E1_AGEDEP | E1_CLIENTE | E1_LOJA | E1_NOMCLI | E1_EMISSAO | E1_VENCTO | E1_VENCREA | E1_VALOR |
|---|--------|-----------|------------|--------|------------|---------|------------|------------|-----------|------------|---------|-----------|------------|-----------|------------|----------|
| 1 | 5      | 01        | RPS        | 000066 | Α          | FI      | FINAN      | C03        |           | 02         | 01      | ISS       | 20160627   | 20160726  | 20160726   | 33,33    |
| 2 | 0      | 01        | RPS        | 000066 | В          | FI      | FINAN      | C03        |           | 02         | 01      | ISS       | 20160627   | 20160825  | 20160825   | 33,33    |
| 3 | 0      | 01        | RPS        | 000066 | С          | FI      | FINAN      | C03        |           | 02         | 01      | ISS       | 20160627   | 20160924  | 20160926   | 33,34    |
| 4 | 0      | 01        | RPS        | 000066 | Α          | IS-     | ISS        |            |           | 02         | 01      | ISS       | 20160627   | 20160726  | 20160726   | 5        |

### Sequencia 002:

1. Utilizando o mesmo processo preenchendo o parâmetro MV\_TPABISS = 1. Finalize a venda normalmente

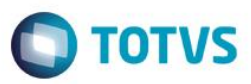

X

| TOTVS |
|-------|
|       |

| 0 V | enda Assistida - A      | tendimento       |                   |                    |                       |             |            |         |       |             |          |        | X        |
|-----|-------------------------|------------------|-------------------|--------------------|-----------------------|-------------|------------|---------|-------|-------------|----------|--------|----------|
|     | Gravacão                | Detalhes         | Estoque           | Outros             |                       |             |            |         |       |             |          |        | _ E      |
| No  | o Orcamento*            |                  | Vendedor*         |                    | Nome Vend.            |             |            |         |       |             | Cliente* |        |          |
| 0   | 00086                   |                  | 000001            |                    | VENDEDOR PADRAO       |             |            |         |       |             | 02       |        |          |
| Lo  | oja Cliente*            |                  | Nome Cliente      |                    |                       |             | Dt. Valid  | ade     |       |             |          |        | <b>9</b> |
|     | n                       |                  | SERVICO           |                    |                       |             | 2//06/     | 2016    |       |             |          |        | -        |
|     |                         |                  |                   |                    |                       |             |            |         |       |             |          |        | Q        |
|     |                         |                  |                   |                    |                       |             |            |         |       |             |          |        | 600      |
|     |                         |                  |                   |                    |                       |             |            |         |       |             |          |        | 85       |
|     |                         |                  |                   |                    |                       |             |            |         |       |             |          |        | 1        |
|     |                         |                  |                   |                    |                       |             |            |         |       |             |          |        |          |
|     | Dinheiro                | <u>C</u> heque   | Cartao de Credito | <u>F</u> inanciado | <u>V</u> ale Presente | Data        | Forma Pgto | Valor P | Pago  | Parcelas II | ) Cartão |        |          |
|     |                         |                  |                   |                    |                       | 26/07/2016  | FI         |         | 95,00 | 3           |          |        |          |
|     | C <u>o</u> nd.negociada | Zerar Pagamentos |                   |                    |                       |             |            |         |       |             |          |        |          |
|     |                         |                  |                   |                    |                       |             |            |         |       |             |          |        |          |
|     |                         |                  |                   |                    |                       |             |            |         |       |             |          |        |          |
|     |                         |                  |                   |                    |                       |             |            |         |       |             |          |        |          |
|     |                         |                  |                   |                    |                       |             |            |         |       |             |          |        |          |
|     |                         |                  |                   |                    |                       |             |            |         |       |             |          |        |          |
|     |                         |                  |                   |                    |                       |             |            |         |       |             |          |        |          |
|     |                         |                  |                   |                    |                       |             |            |         |       |             |          |        |          |
|     |                         |                  |                   |                    |                       |             |            |         |       |             |          |        |          |
|     |                         |                  |                   |                    |                       |             |            |         |       |             |          |        |          |
|     |                         |                  |                   |                    |                       |             |            |         |       |             |          |        |          |
|     |                         |                  |                   |                    |                       |             |            |         |       |             |          |        |          |
|     |                         |                  |                   |                    |                       |             |            |         |       |             |          |        |          |
|     |                         |                  |                   |                    |                       |             |            |         |       |             |          |        |          |
|     |                         |                  |                   |                    |                       |             |            |         |       |             |          |        | -        |
|     |                         |                  |                   |                    |                       | *           |            |         |       |             |          |        | - Þ-     |
| Co  | ndição de Pgto          | 003 ? 3 X FI     |                   |                    |                       | Total Parce | elas g     | 5,00    | Тгосо |             | 0,00     |        |          |
| Sub | o-total + impostos      | 100,00           | Desconto %        | 0,00 De            | esconto \$            | 0,00 Qto    | le Volume  |         | 1,00  | Total da    | Venda    | 100,00 |          |
|     |                         |                  |                   |                    |                       |             |            |         |       |             |          |        |          |
|     |                         |                  |                   |                    |                       |             |            |         |       |             |          |        |          |

2. Na tabela SE1 será gravada o valor total **não** será criado um título de ISS e o desconto do ISS será feito sempre na primeira parcela

|   | E1_ISS | E1_FILIAL | E1_PREFIXO | E1_NUM | E1_PARCELA | E1_TIPO | E1_NATUREZ | E1_PORTADO | E1_AGEDEP | E1_CLIENTE | E1_LOJA | E1_NOMCLI | E1_EMISSAO | E1_VENCTO | E1_VENCREA | E1_VALOR |
|---|--------|-----------|------------|--------|------------|---------|------------|------------|-----------|------------|---------|-----------|------------|-----------|------------|----------|
| 1 | 5      | 01        | RPS        | 000074 | Α          | FI      | FINAN      | C03        |           | 02         | 01      | ISS       | 20160627   | 20160726  | 20160726   | 28,33    |
| 2 | 0      | 01        | RPS        | 000074 | В          | FI      | FINAN      | C03        |           | 02         | 01      | ISS       | 20160627   | 20160825  | 20160825   | 33,33    |
| 3 | 0      | 01        | RPS        | 000074 | С          | FI      | FINAN      | C03        |           | 02         | 01      | ISS       | 20160627   | 20160924  | 20160926   | 33,34    |

## 2. Outras Evidências

Evidência de Testes